# NedValidatie Installatiehandleiding

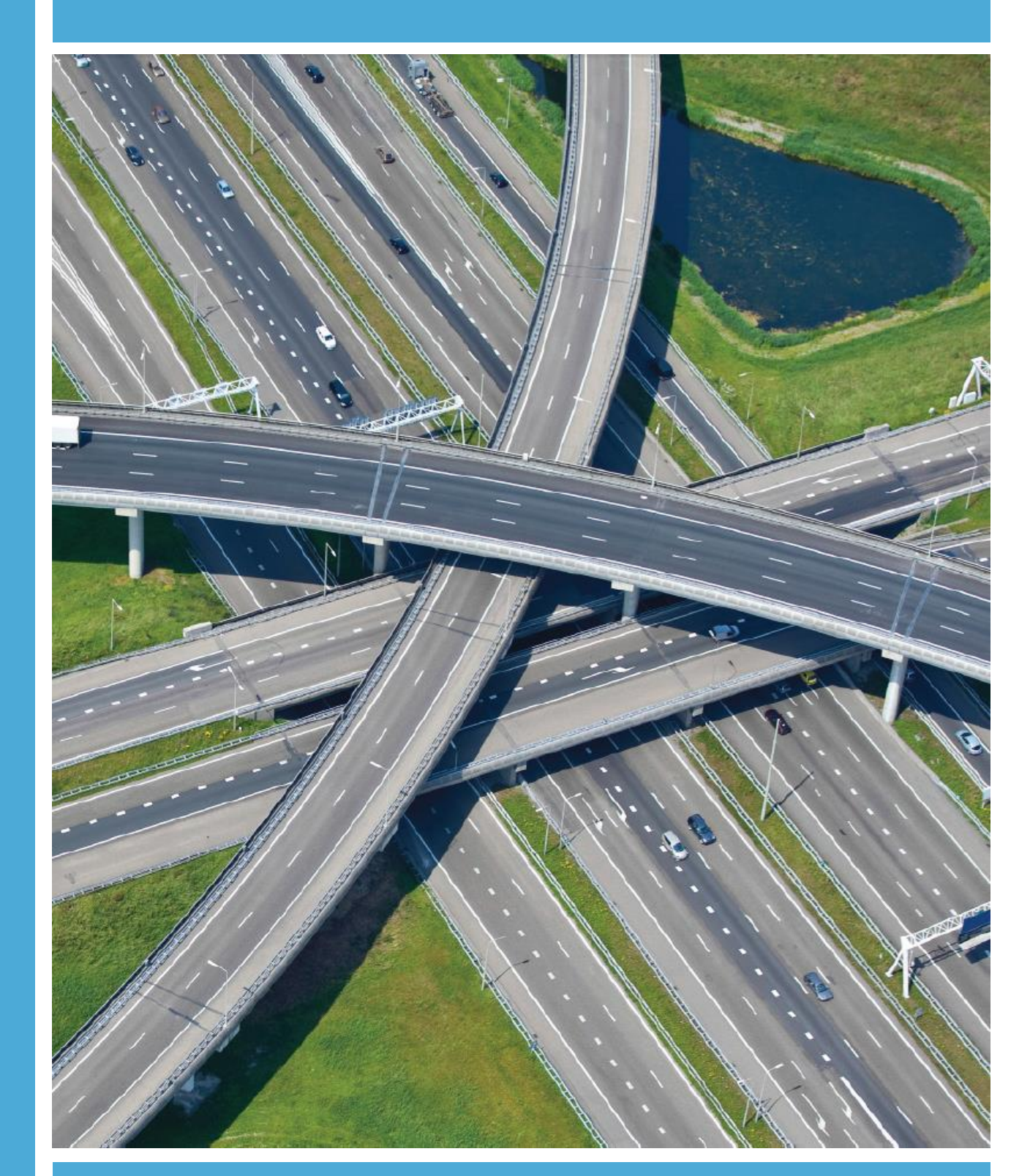

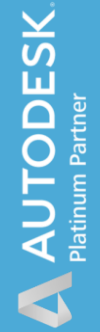

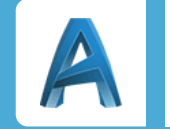

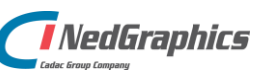

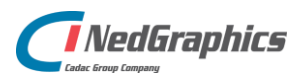

| Revisie | Datum      | Gewijzigd door | Opmerkingen       |
|---------|------------|----------------|-------------------|
| 1.0     | 23-07-2019 | NKE            | Initieel document |
|         |            |                |                   |
|         |            |                |                   |
|         |            |                |                   |
|         |            |                |                   |

Documentgeschiedenis

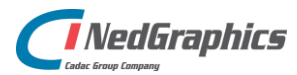

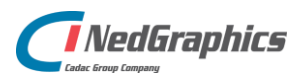

### Inhoud

| 1. | Ned\ | /alidatie installeren |    | 7 |
|----|------|-----------------------|----|---|
|    | 1.1  | NedValidatie Beheer   |    | 7 |
|    | 1.2  | NedValidatie Client   | 1( | С |

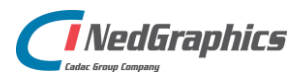

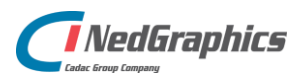

## 1. NedValidatie installeren

De setup van NedValidatie is tweeledig en bestaat uit NedValidatie Beheer en Client. Vanuit het Beheerdeel wordt de NedValidatie Standaard database geïnstalleerd, deze is bedoeld voor de beheerders van de NedValidatie applicatie om de database te kunnen configureren. Deze beheerders krijgen de NedValidatie Standaard op hun lokale werkstation geïnstalleerd in de map "C:\Program Files\NedGraphics\NedValidatie\NedValidatie Standaard.exe". Hiermee wordt de database geopend en kan deze worden bewerkt. De database kan op het netwerk worden geïnstalleerd, NedValidatie Standaard kan deze database vervolgens bereiken om te wijzigen of nieuwe databases creëren.

NedValidatie Client is bedoeld voor de 'gewone' gebruiker van de applicatie en deze kan op elk station worden geïnstalleerd. De Client bestaat uit een Autodesk Bundle en wordt getoond in AutoCAD en AutoCAD Map 3D.

#### 1.1 NedValidatie Beheer

Draai de msi of exe van NedGraphics NedValidatie Beheer.

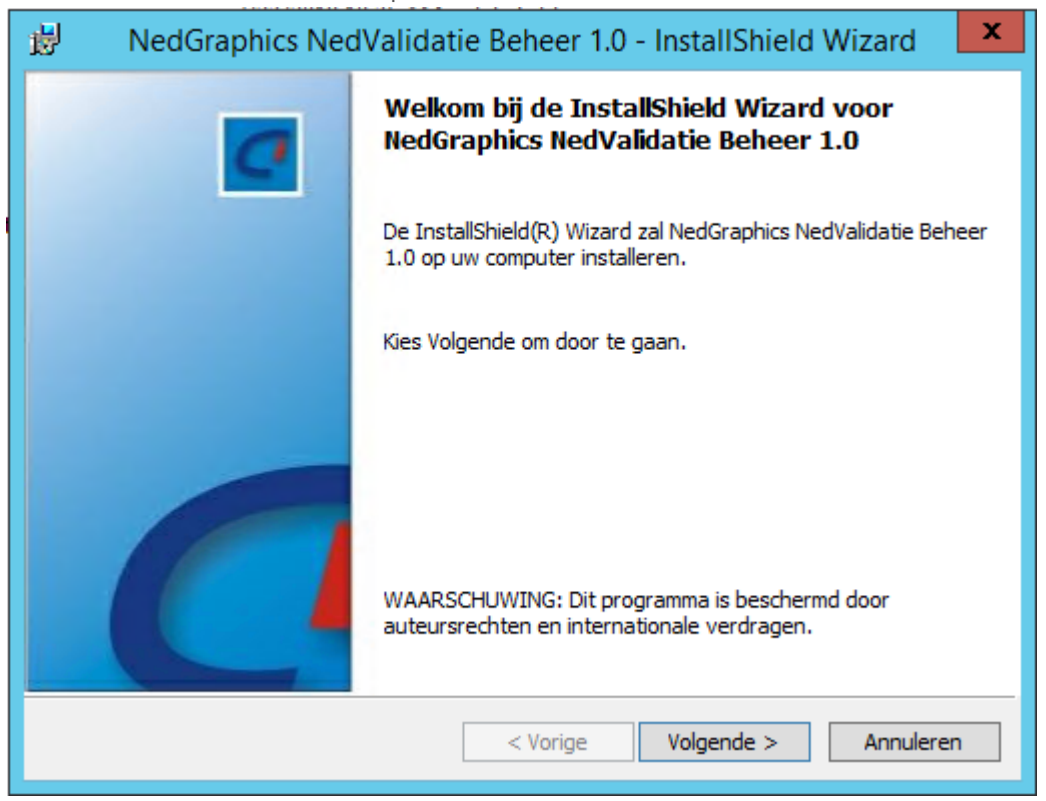

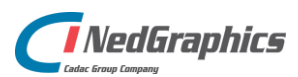

| B NedGraphics NedValidatie Beheer 1.0                                                                                              | - InstallShield Wizard                                                                                                    |
|----------------------------------------------------------------------------------------------------|----------------------------------------------------------------------------------------------------|
| Aangepaste setup<br>Selecteer de programma-onderdelen die u wilt installeren.                                                      | C                                                                                                    |
| Klik op een pictogram uit de lijst hieronder om de installatie va<br>NedValidatie Beheer<br>Beheerapplicatie<br>Standaard Database | on een onderdeel te wijzigen.<br>Beschrijving onderdeel<br>Voor dit onderdeel is 0kB aan<br>schijfruimte nodig. Er zijn 2 van<br>de 2 secundaire onderdelen<br>geselecteerd. Voor deze<br>secundaire onderdelen is 17MB<br>aan schijfruimte nodig. |
| Installatiepad:<br>C:\Program Files\WedGraphics\                                                                                   | <u>Wij</u> zigen                                                                                                    |
| <u>H</u> elp < V <u>o</u> rige                                                                                                    | Volgende > Annuleren                                                                                                    |

De beheerapplicatie is de applicatie om de database te kunnen benaderen, het onderdeel Standaard Database is de initiële database ten behoeve van de controle.

| Beheer 1.0 - InstallShield                                                  | d Wizard 🛛 🗙 |
|-----------------------------------------------------------------------------|--------------|
| Locatie Standaard-database<br>Selecteer het pad naar de Standaard-database. | C            |
| Pad naar de Standaard-database:<br>C: WedValidatie \Database \              | Bladeren     |
| InstallShield                                                               | Annuleren    |

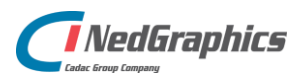

| NedGraphics NedValidatie Beheer 1.0 - InstallShield Wizard                                                       |
|----------------------------------------------------------------------------------------------------|
| Gereed om het programma te installeren<br>De wizard is gereed om met de installatie te beginnen.                 |
| Kies Installeren om de installatie te starten.                                                                   |
| Kies Vorige als u de installatie-opties wilt bekijken of wijzigen. Kies Annuleren om de wizard<br>af te sluiten. |
|                                                                                                    |
|                                                                                                    |
|                                                                                                    |
|                                                                                                    |
|                                                                                                    |
|                                                                                                    |
| InstallShield                                                                                                    |
| < Vorige Annuleren Annuleren                                                                                     |

| NedGraphics NedValidatie Beheer 1.0 - InstallShield Wizard | x   |
|------------------------------------------------------------|-----|
| Klantgegevens<br>Voer uw gegevens in.                      | 7   |
| Gebruikersnaam:                                            |     |
| O <u>rg</u> anisatie:                                      |     |
|                                                            |     |
|                                                            |     |
|                                                            |     |
| InstallShield                                              | ren |
| < V <u>o</u> rige <u>V</u> olgende > Annule                | ren |

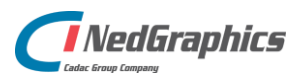

### **1.2 NedValidatie Client**

Draai de msi of exe van NedGraphics NedValidatie Client.

| 😸 NedGraphics Ned                     | Validatie Client 1.0 - InstallShield Wizard                                                                                                    |
|---------------------------------------|----------------------------------------------------------------------------------------------------|
|                                       | Welkom bij de InstallShield Wizard voor<br>NedGraphics NedValidatie Client 1.0<br>De InstallShield(R) Wizard zal NedGraphics NedValidatie Client<br>1.0 op uw computer installeren. Deze versie is geschikt voor<br>AutoCAD 2016, 2017, 2018 en 2019.<br>Kies Volgende om door te gaan.<br>WAARSCHUWING: Dit programma is beschermd door<br>auteursrechten en internationale verdragen. |
|                                       | < Vorige Volgende > Annuleren                                                                                                    |
|                                       |                                                                                                    |
| B NedGraphics Ned                     | dValidatie Client 1.0 - InstallShield Wizard                                                                                                    |
| Klantgegevens<br>Voer uw gegevens in. | C                                                                                                    |
| Gebruikersnaam:                       |                                                                                                    |
| admin                                 |                                                                                                    |
| O <u>rg</u> anisatie:                 |                                                                                                    |
| NedGraphics BV                        |                                                                                                    |
|                                       |                                                                                                    |
| InstallShield                         |                                                                                                    |
|                                       | A Marian Malanada S. Anaudaran                                                                                                    |

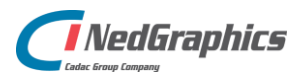

| B NedGraphics NedValidatie Client 1.0                                                                                                    | - InstallShield Wizard                                                                                                    |
|----------------------------------------------------------------------------------------------------|----------------------------------------------------------------------------------------------------|
| Aangepaste setup<br>Selecteer de programma-onderdelen die u wilt installeren.                                                                                                    | C                                                                                                    |
| Klik op een pictogram uit de lijst hieronder om de installatie va<br>NedValidatie<br>Installeren voor AutoCAD 2016<br>Installeren voor AutoCAD 2017<br>Installeren voor AutoCAD 2018<br>Installeren voor AutoCAD 2019 | an een onderdeel te wijzigen.<br>Beschrijving onderdeel<br>NedValidatie voor AutoCAD 2019<br>Voor dit onderdeel is 15MB aan<br>schijfruimte nodig. |
| Installatiepad (kan niet worden gewijzigd):<br>C: \ProgramData \Autodesk \ApplicationPlugins \<br>InstallShield                                                                                                    |                                                                                                    |
| Help Spatie < Vorige                                                                                                    | Volgende > Annuleren                                                                                                    |

NedValidatie kan op alle op het systeem voorkomende ondersteunde versies van AutoCAD AutoCAD Map 3D worden geïnstalleerd en gebruikt. De aanwezige opties staan standaard aan en kunnen desgewenst worden gedeactiveerd.

| 😥 🚽 NedGraphics NedValidatie Client 1.0 - InstallShield                                            | Wizard X  |
|----------------------------------------------------------------------------------------------------|-----------|
| Locatie database-initialisatiebestand<br>Selecteer het pad naar het database-initialisatiebestand. | C         |
| Pad naar NedValidatieGen.ini:<br>C: \WedValidatie \Database \                                      | Bladeren  |
| InstallShield                                                                                      | Annuleren |

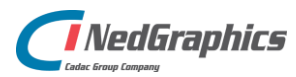

In NedValidatieGen.ini staat omschreven welke databases er allemaal zijn en welke benaderd kunnen worden vanuit de applicatie. De \*.ini file wordt gezet vanuit de installatie NedValidatie Beheer.

| HedGraphics NedValidatie Client 1.0 - InstallShield Wizard                                                       | ĸ |
|----------------------------------------------------------------------------------------------------|---|
| Licentie<br>Selecteer het type licentie en vul de benodigde gegevens in.                                         |   |
| Selecteer het type licentie:<br><ul> <li>Network licentie</li> <li>Standalone licentie</li> <li>Trial</li> </ul> |   |
| Geef de hostnaam op van de Sentinel licentieserver: T-NIControl-02 InstallShield                                 | _ |
| < Vorige Volgende > Annuleren                                                                                    | ] |

**Network licentie** Hierbij dient de naam van de licentieserver te worden opgegeven. Op de licentieserver dient Sentinel Licentiemanager geïnstalleerd en hierin worden de benodigde licenties voor NedInfra ingelezen.

**Standalone licentie** Hierbij dient een licentiebestand te worden opgegeven welke verkregen is door NedGraphics BV. Indien voor standalone wordt gekozen, staat NGlock.lic voor gedefinieerd, dit kan worden vervangen door het aangeleverde LIC-bestand.

**Trial** Indien voor de optie Trial wordt gekozen kan het product zonder licenties 30 dagen worden geëvalueerd. De 30 dagen starten na het eerste keer gebruiken van de applicaties.

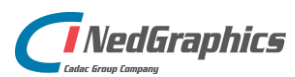

| HedGraphics NedValidatie Client 1.0 - InstallShield Wizard                                                                                                    |
|----------------------------------------------------------------------------------------------------|
| Gereed om het programma te installeren De wizard is gereed om met de installatie te beginnen.                                                                      |
| Kies Installeren om de installatie te starten.<br>Kies Vorige als u de installatie-opties wilt bekijken of wijzigen. Kies Annuleren om de wizard<br>af te sluiten. |
|                                                                                                    |
| InstallShield < Vorige Installeren Annuleren                                                                                                    |

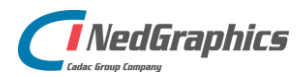

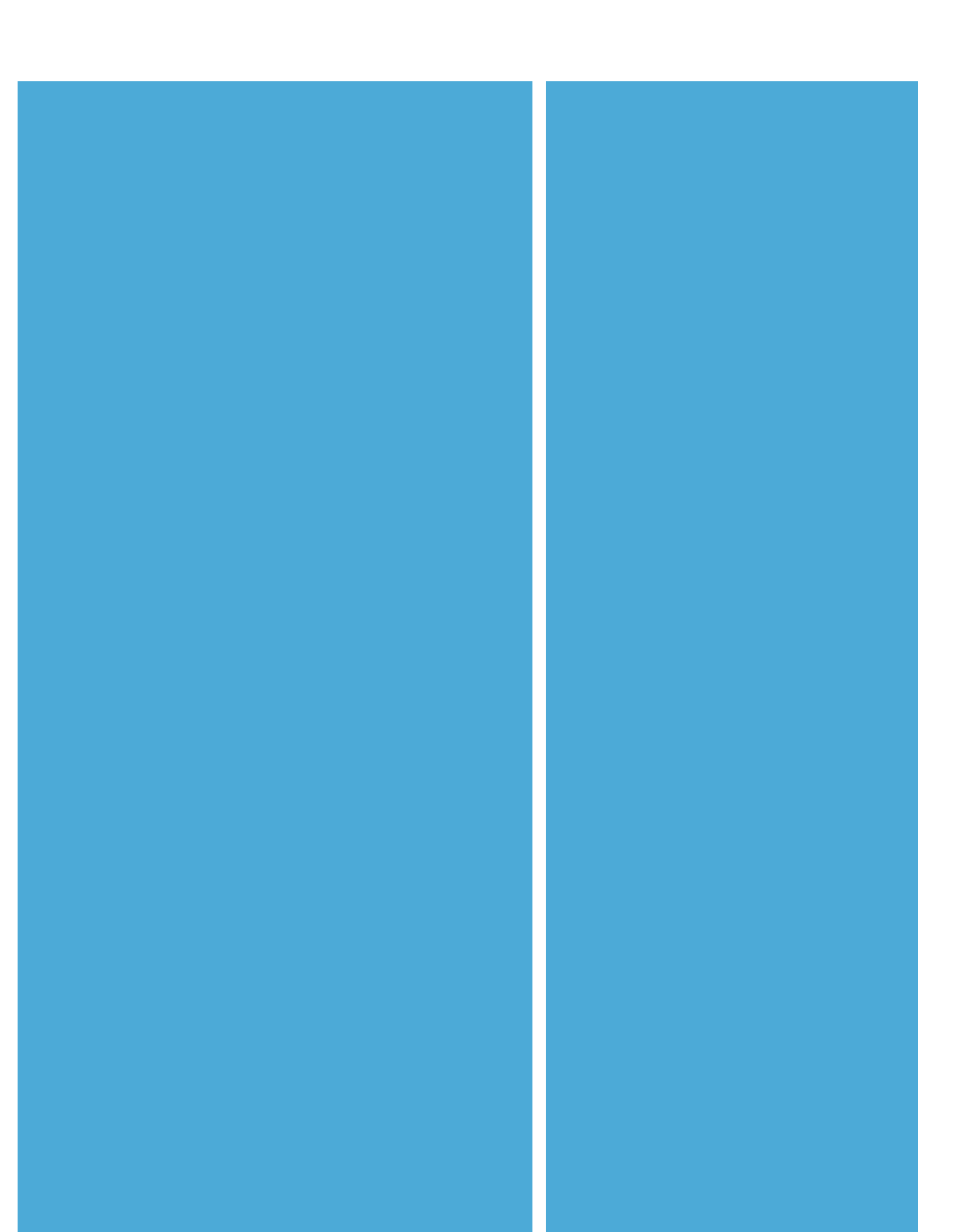